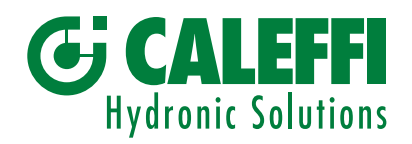

www.caleffi.com

CE RR

# **Advanced electronic mixing valve - Digital regulator**

## © Copyright 2025 Caleffi

# 6003 series LEGIOMIX<sup>®</sup>evo

Technical documentation:

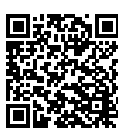

# PROGRAMMING MANUAL

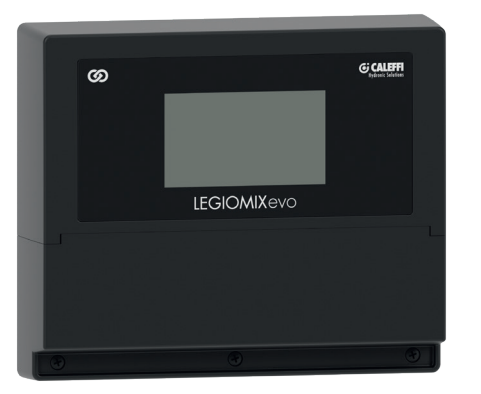

# CONTENTS

|                                 | 5                                                                                                    | 2                                                                                                    |  |
|---------------------------------|----------------------------------------------------------------------------------------------------|----------------------------------------------------------------------------------------------------|--|
| <b>Wiz</b><br>2.1<br>2.2<br>2.3 | a <b>rd</b><br>First start-up<br>Start-up following a power failure<br>Replacement regulator start-up                                                                                                    | 2                                                                                                    |  |
| Hor                             | ne                                                                                                    | 3                                                                                                    |  |
| 3.1                             | Alarms                                                                                                    |                                                                                                    |  |
| <b>Me</b><br>4.1<br>4.2         | nu         System status         Settings         4.2.1       Language         4.2.2       Date and time         4.2.3       Temperature probes         4.2.4       Thermal disinfection         4.2.5       Setting the mixing temperature         4.2.6       Shock         4.2.7       Network settings - Caleffi Cloud         4.2.8       Communication protocols         4.2.9       Relays         4.2.10       Programming the recirculation pump schr         4.2.11       Flush         4.2.12       Safety valve         4.2.13       Advanced | 4<br>edule                                                                                                    |  |
| 4.3<br>4.4                      | <ul><li>4.3 Disinfection history</li><li>4.4 Alarm history</li></ul>                                                                                                    |                                                                                                    |  |
| <b>Def</b><br><b>Ala</b><br>6.1 | ault settings<br>rm encoding<br>Regulator alarms                                                                                                    | 15<br>17                                                                                                    |  |
|                                 | Wiz<br>2.1<br>2.2<br>2.3<br>Hor<br>3.1<br>4.1<br>4.2<br>4.3<br>4.4<br>4.2<br>4.3<br>4.4<br><b>Def</b><br>6.1<br>6.2                                                                                                    | Wizard         2.1       First start-up         2.2       Start-up following a power failure         2.3       Replacement regulator start-up         Home       3.1         3.1       Alarms         Menu       4.1         System status         4.2       Settings         4.2.1       Language         4.2.2       Date and time         4.2.3       Temperature probes         4.2.4       Thermal disinfection         4.2.5       Setting the mixing temperature         4.2.6       Shock         4.2.7       Network settings - Caleffi Cloud         4.2.8       Communication protocols         4.2.9       Relays         4.2.10       Programming the recirculation pump sch         4.2.11       Flush         4.2.12       Safety valve         4.2.13       Advanced         4.3       Disinfection history         4.4       Alarm history         Default settings         6.1       Regulator alarms         6.2       Actuator alarms |  |

### **Initial loading** 1

Every time the system is started, a loading page appears. At this time the system is initialising and you must wait for the procedure to finish. In versions with the Failsafe feature, actuator recharging takes place at this point. Once loading is complete, the Home screen appears automatically. In the case of First start-up or Start-up following a power failure, the special Wizard procedure will appear instead.

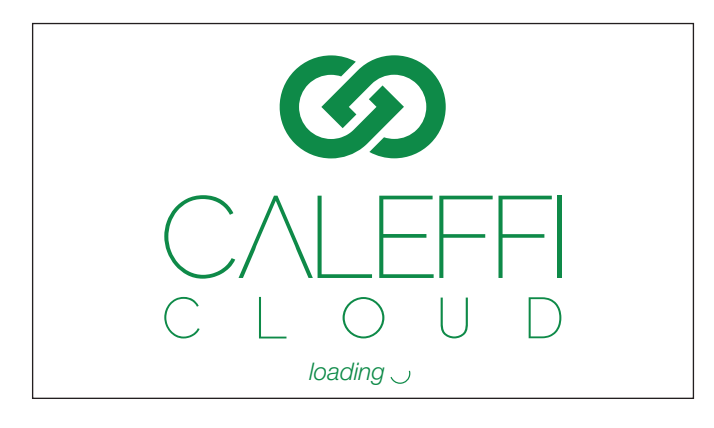

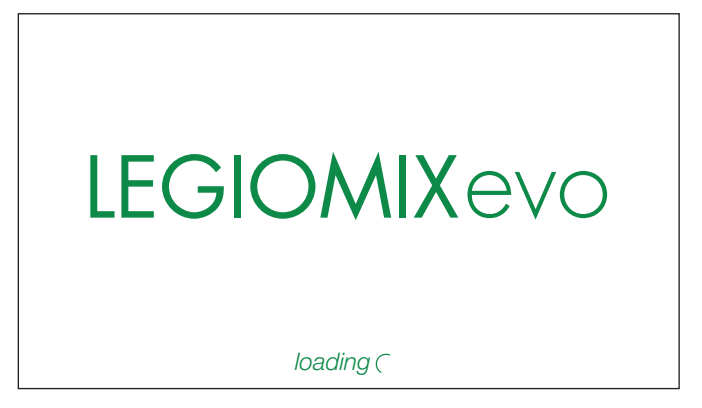

### 2 Wizard

### 2.1 **First start-up**

At the first start-up, information essential to basic configuration will be requested.

### Language

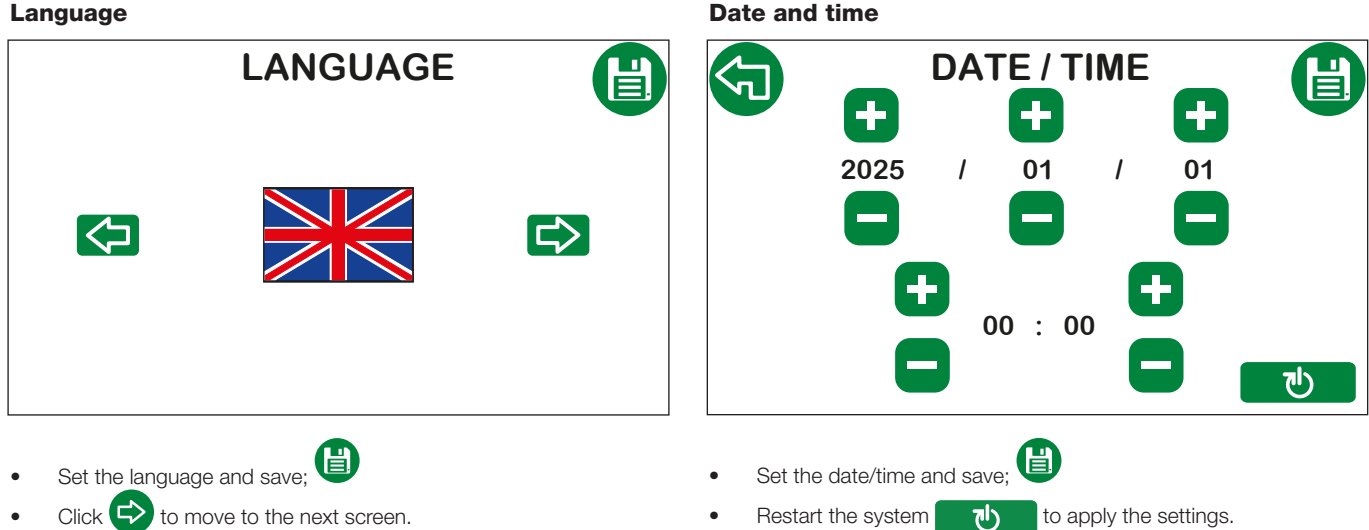

After restarting, the Initial loading screen appears, followed by the Home screen.

### 2.2 Start-up following a power failure

If there is no electric supply, the regulator battery ensures the date and time are maintained for up to 15 days. After this period, the date and time will be lost, meaning at the next power-on the following Wizard will appear so that this information can be set again. This is essential in order to re-enable the functions for which time-based scheduling is required. The settings relating to disinfection and anticlog are retained but not activated, as the regulator does not have a time reference. In this situation the regulator only has the mixing function enabled. On

start-up, the following Wizard can be identified by the 🔀 icon on the display.

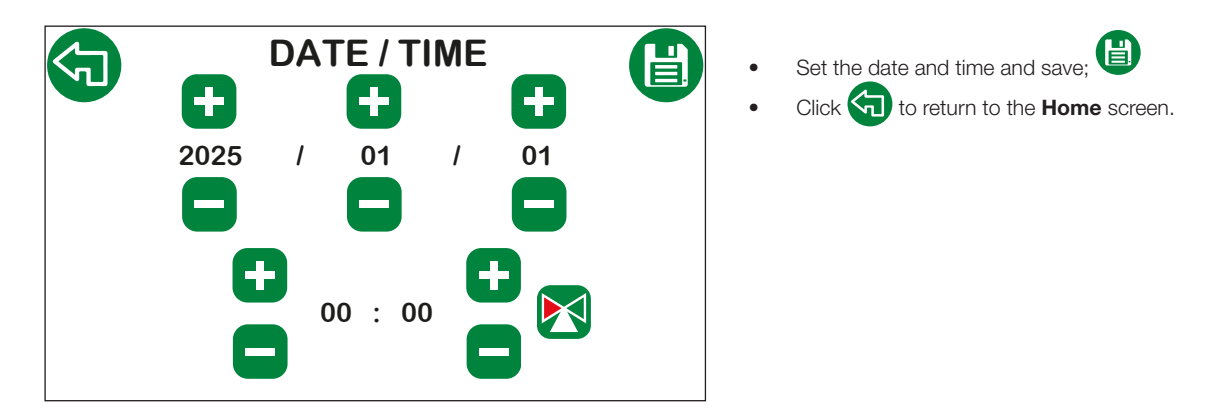

### 2.3 Replacement regulator start-up

In the case of a replacement regulator, the procedure is launched, as it is required to identify the actuator used and the valve dimensions.

Valve selection Language LANGUAGE SPARE PARTS Valve Actuator 3 P 3/4" 0-10 V FS 1" 1 1/4" 0-10 V NO-FS 1 1/2" 2" **DN 65 DN 80** 心 Ē. Set the language and save; Select the actuator and the valve size (connections) and save. ⇒ N.B.: 3-Point actuator (3 P), versions 230 V and 24 V, Click to move to the next screen. 0-10 V FS actuator (Failsafe), 0-10 V NO-FS version 24 V only. 心 Restart the system to apply the settings.

When this procedure is followed, the regulator is set to the selected valve and actuator, with all default parameters applied. At the end of this configuration procedure, the regulator restarts with the **First start-up** wizard.

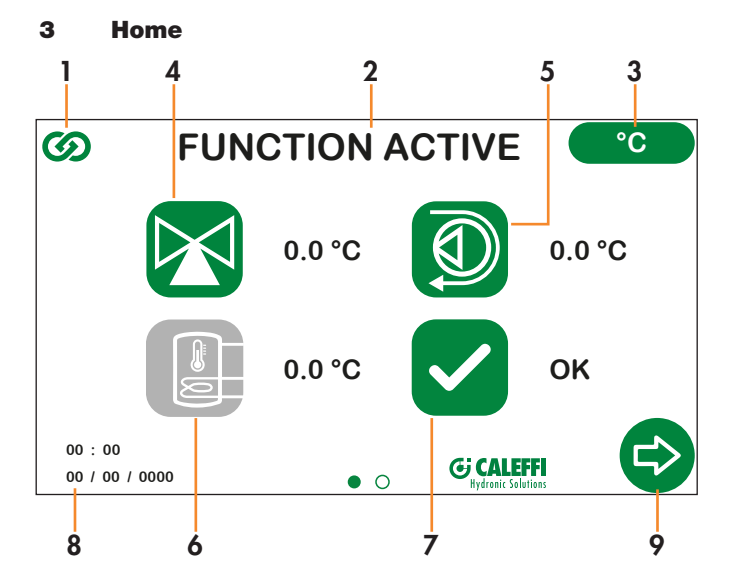

- 1. Caleffi Cloud symbol: this appears in colour when the device is connected to the Caleffi Cloud, and in grey when not connected;
- 2. Status: description of the function active at that moment (Mixing, Disinfection, Flushing, Anticlog, Shock, Safety valve);
- Unit of measurement: touch the icon to change the unit of measurement for the temperature to degrees Centigrade (°C) or degrees Fahrenheit (°F);
   Temperature detected by the mixing probe: the icon can turn the following colours:

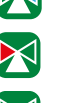

The mixing valve is opening the cold line to decrease the mixed temperature.

The mixing valve is opening the hot line to increase the mixed temperature.

The mixing valve is remaining still in its position as the temperature is stable at the setpoint value.

The icon can be selected, and allows the mixing temperature to be set quickly. The setting procedure is described in the section **Setting the mixing temperature.** 

- 5. Temperature detected by the recirculation probe: if the probe is connected and enabled, the icon will appear in green, otherwise it will be shown in grey;
- Temperature detected by the storage probe: if the probe is connected and enabled, the icon will appear in green, otherwise it will be shown in grey;
   Alarm status:

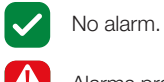

Alarms present (in this case the icon can be selected and can be used to access the Alarms screen).

- 8. Date and time: show the date and time set on the device;
- 9. Scroll arrow: can be used to move on to the next screen (Menu).

N.B.: the display has an automatic shutdown function. After 15 minutes of inactivity, it shuts down automatically. A simple touch will reactivate it.

### 3.1 Alarms

If any alarms are present, the warning symbol will be shown. The icon can be selected and used to navigate to the Alarms screen.

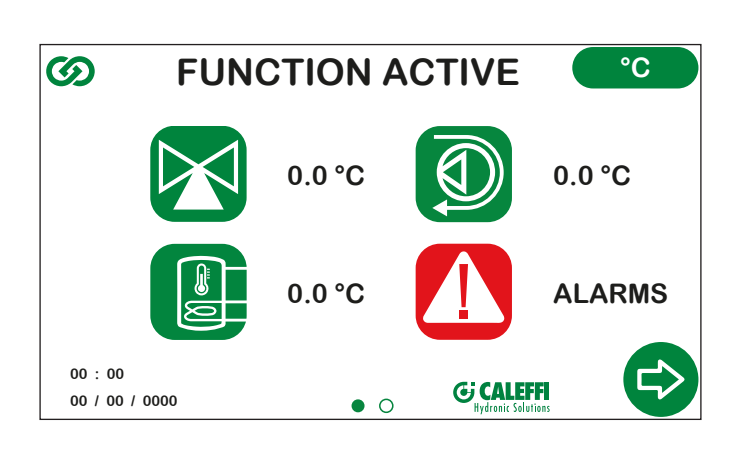

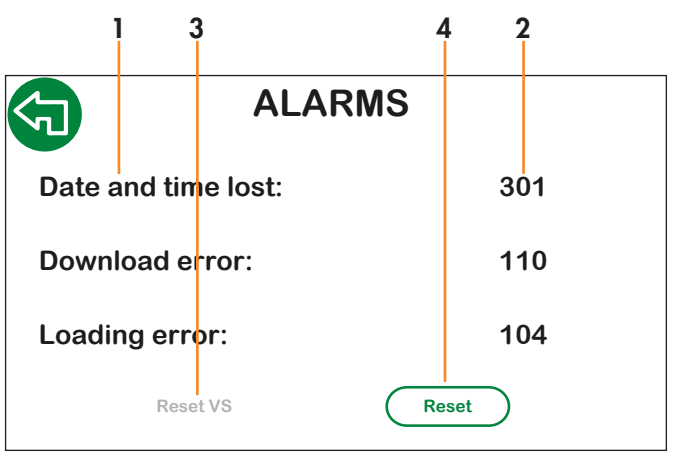

- 1. Description of alarms present;
- 2. Codes linked to the alarm (see section "Regulator alarms");

3. Safety valve reset:

- no text if the safety valve function is not enabled or it has not intervened;
- grey text if the safety valve has intervened but safe conditions for valve reset are not yet present;
- green text if the safety valve has intervened and safe conditions for valve reset are present.
- 4. Reset alarms, clear alarms shown.

### 4 Menu

The menu can be used to access all system functions and settings. Navigation keys function:

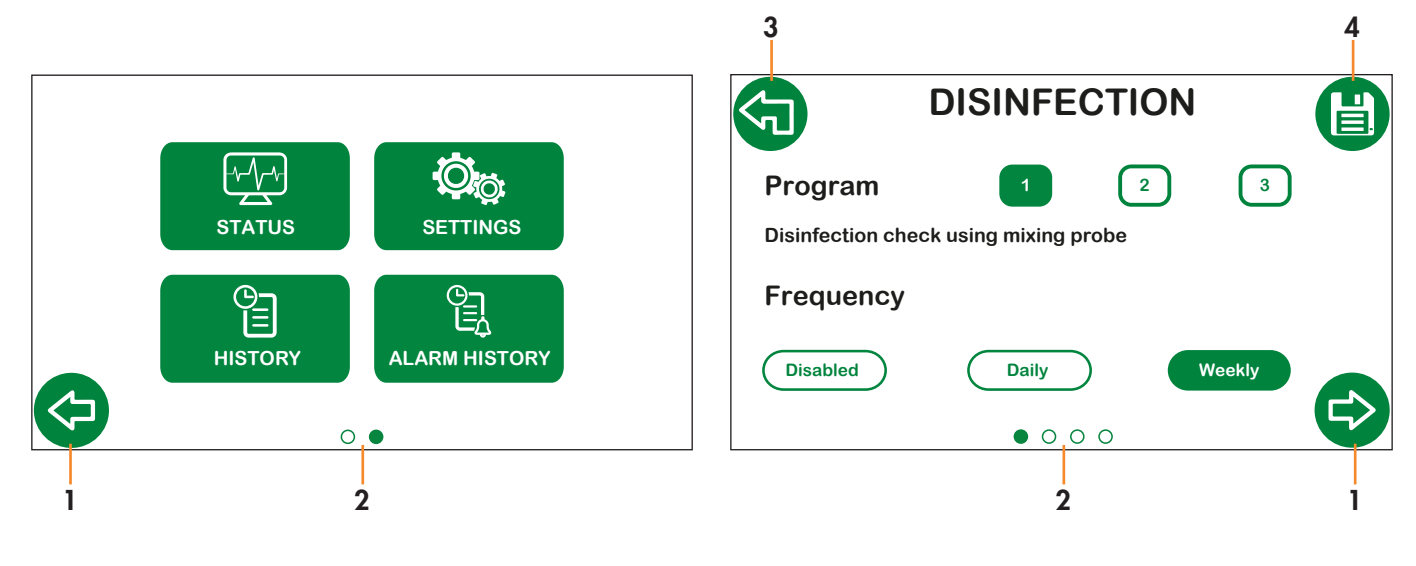

 $\bigcirc \bigcirc \bigcirc$ 

Arrows for scrolling between screens: used to 1. move between screens at the same level;

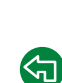

2. Position indicator: indicates the position of the screen within the menus and submenus;

3. "Back" arrow: used to move up a level in the menu;

### Legend:

### System icons

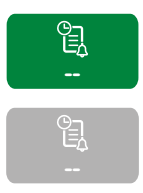

Green: active and available for selection;

Grey: not active;

- Save: used to save the changes made before proceeding to 4. subsequent screens. The icon can assume the following statuses:

No changes made, the icon remains grey and cannot be selected;

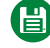

Changes have been made; for them to be applied you must press the save key to validate them.

### Function keys

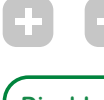

Grey: function not active;

Disabled

White with green text: function active but not enabled;

Enabled

Green with white text: function active and enabled.

### 4.1 Status

You can view the system parameters and settings in the status section, but you cannot make any changes.

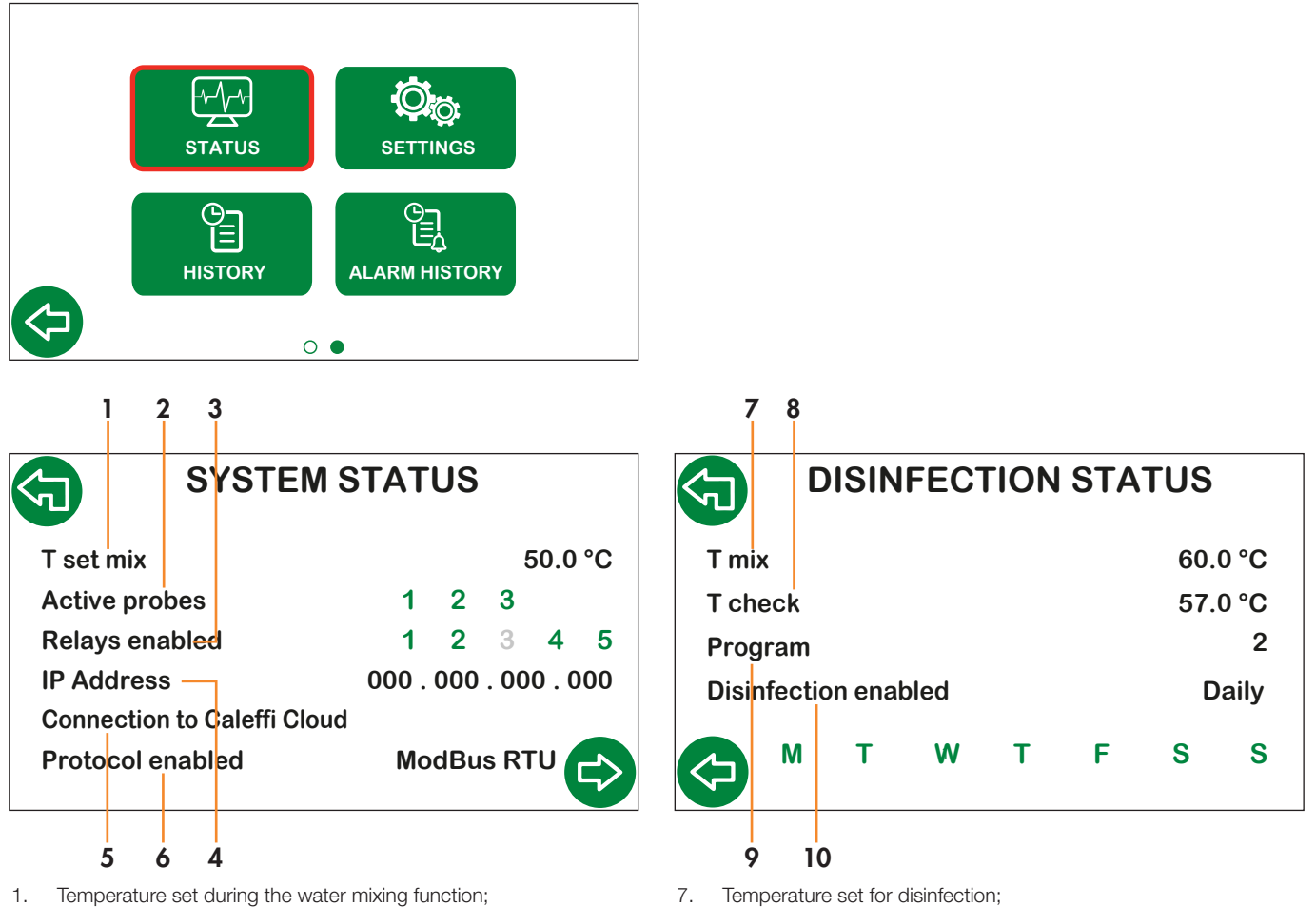

- 2.
  - Probes active (see temperature probes section):
    - green if connected and enabled;
- grey if inactive or disconnected. З. Relays enabled (see **Relays** section):
- green if active;
  - grey if deactivated.
- 4. IP Address;
- 5.
- Status of connection to Caleffi Cloud; 6.
- BACS communication protocol enabled.

- 8. Disinfection check temperature;
- 9. Disinfection schedule enabled;
- 10. Disinfection days scheduling:
  - green for days selected;
    - grey for days not selected.

### 4.2 Settings

This section is used to access all system functions and settings.

N.B.: after every change, you must press the save button. The change is validated and the button turns grey. If you do not press Save, changes will not be saved.

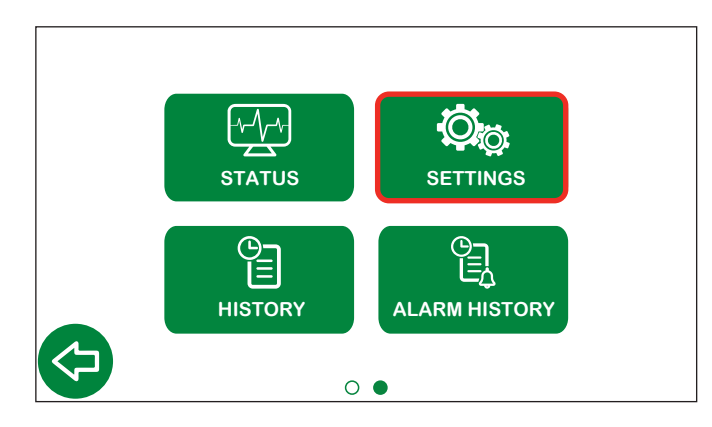

4.2.1 Language

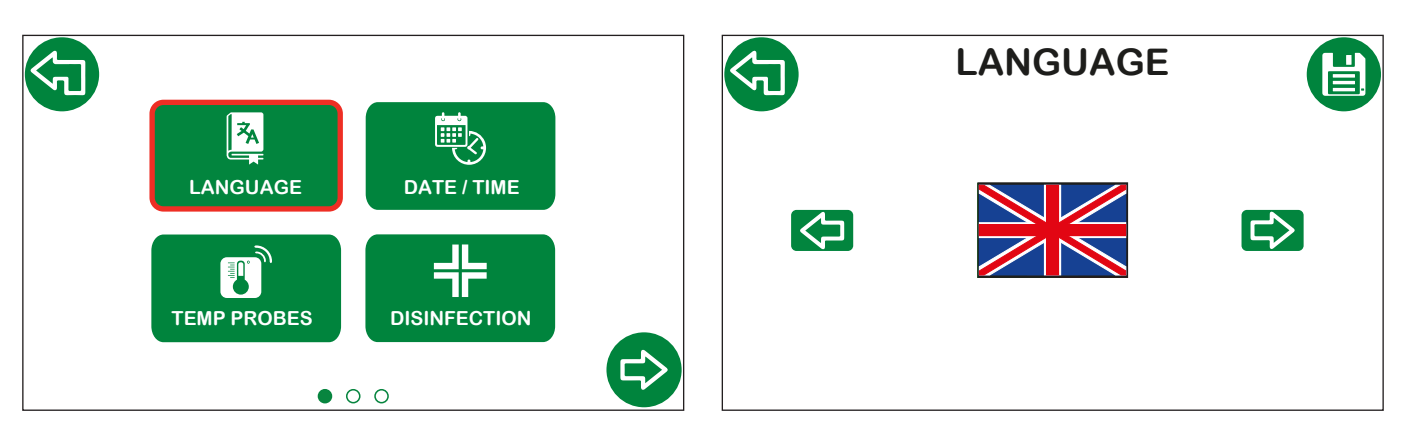

### 4.2.2 Date and time

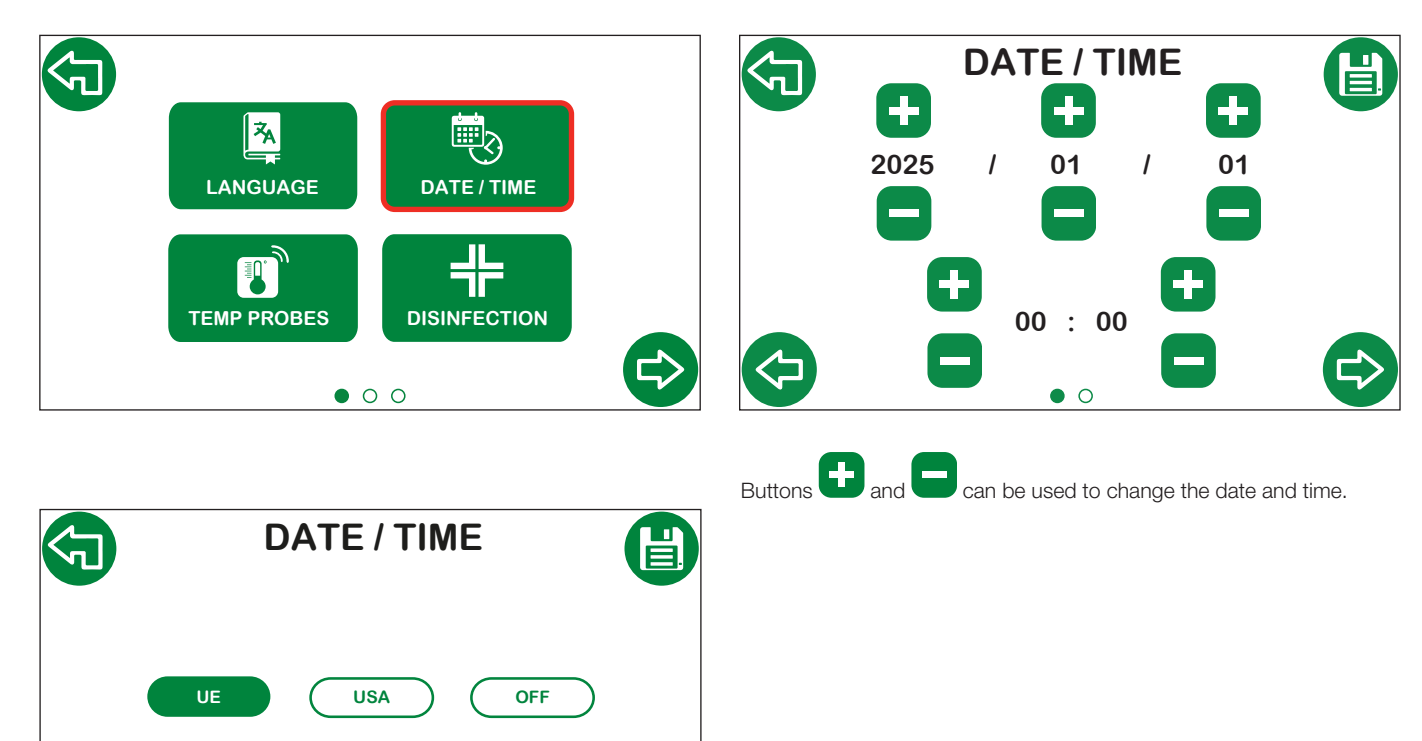

Pre-setting for daylight saving time changes

• EU daylight saving time changes made according to European regulations;

0 •

• USA daylight saving time changes made according to USA regulations;

• OFF daylight saving time changes are not applied.

For countries not in the EU or USA, select OFF and change the time manually.

# 4.2.3 Temperature probes

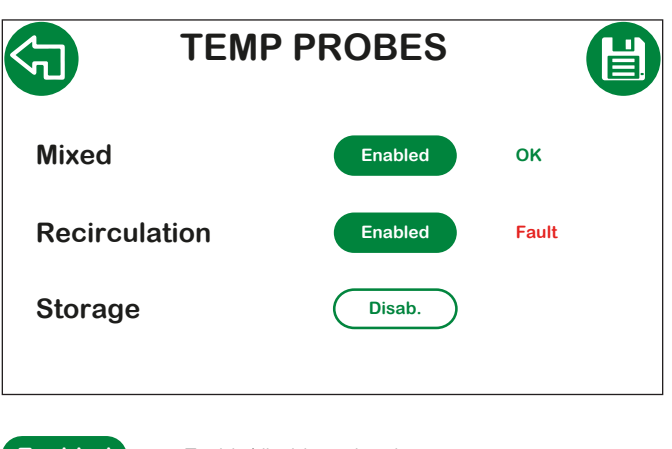

| Enabled | Enable/disable probes key;              |
|---------|-----------------------------------------|
| ОК      | probe enabled and working properly;     |
| Fault   | probe enabled but not working properly. |

**IMPORTANT:** if disinfection programs 2 or 3 are selected, the recirculation probe is enabled automatically and cannot be disabled.

### 4.2.4 Thermal disinfection

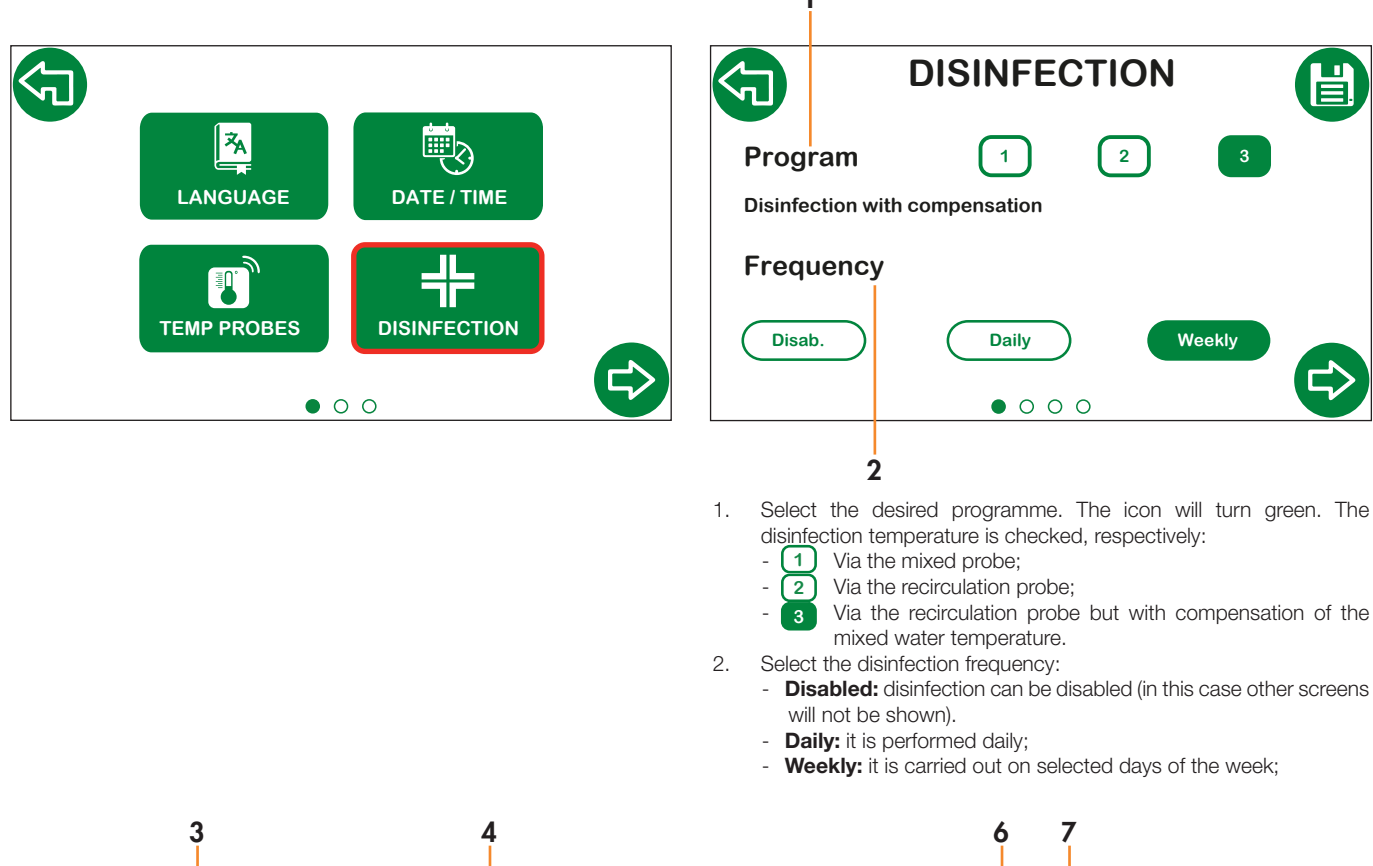

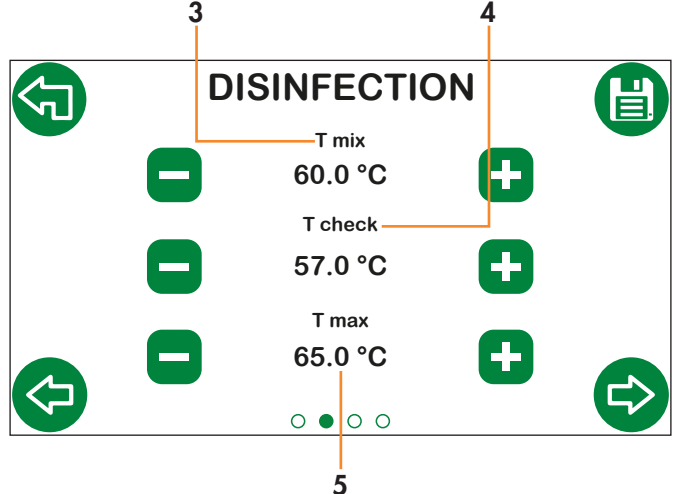

- 3. **T mix:** setpoint temperature set during disinfection (*if programme 1 is set, disinfection is checked on T mix*);
- T check: minimum temperature which should be maintained in order to achieve the correct disinfection level (programs 2 and 3);
- 5. **T max:** maximum temperature that can be reached during disinfection (*program 3*).

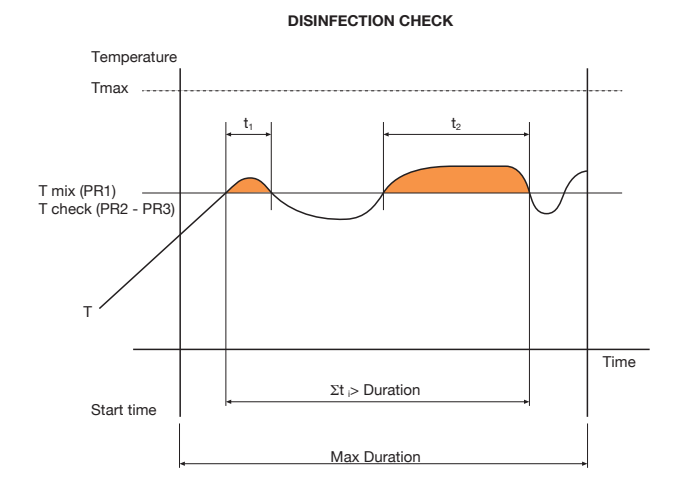

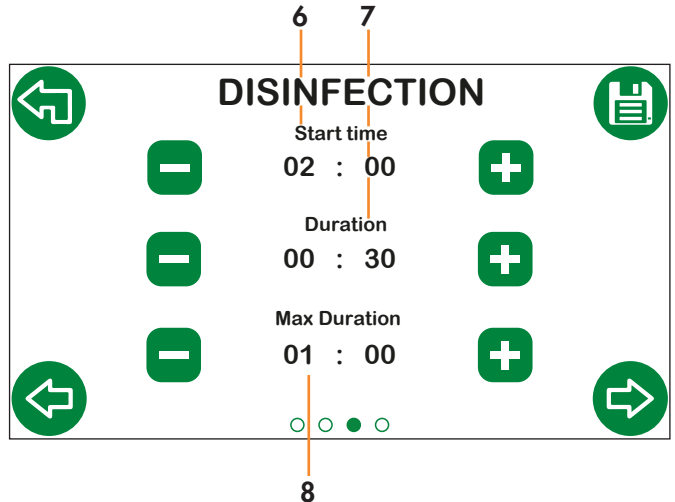

- 6. **Start time:** disinfection start time;
- Duration: minimum duration of disinfection in order to consider it completed successfully;
- 8. Max duration: maximum duration of the disinfection function.

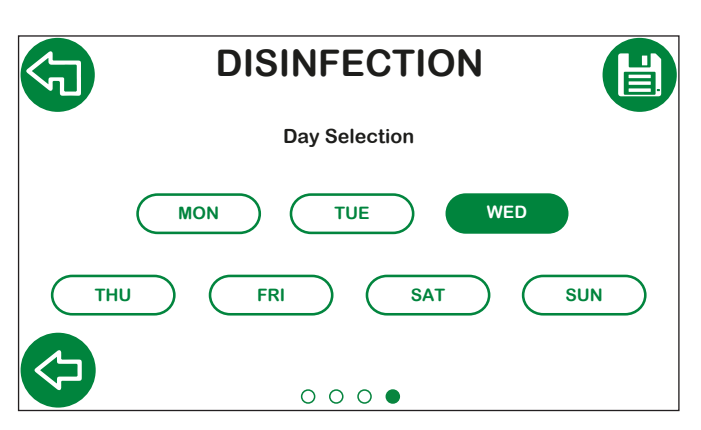

If you set **Weekly**, you can choose on which days disinfection will be enabled. Several days of the week can be selected.

### 4.2.5 Setting the mixing temperature

This function is accessed directly from the Home screen or from the Settings menu.

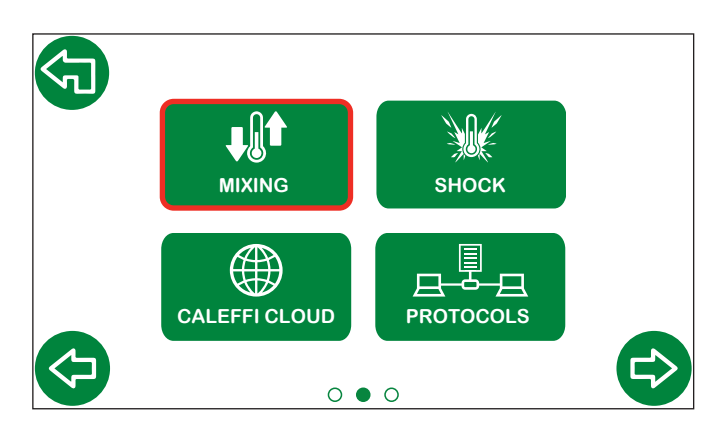

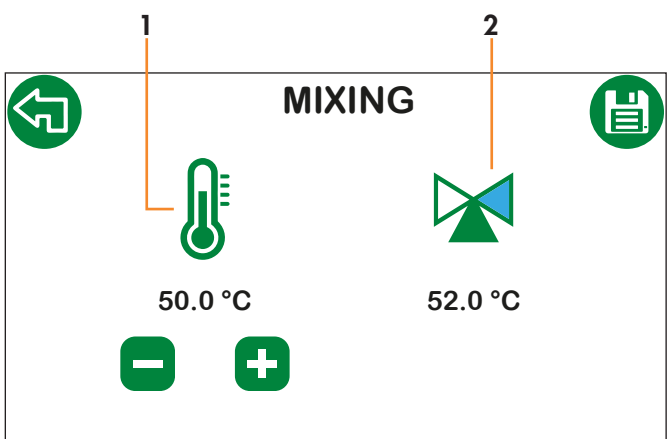

1. Mixing temperature setpoint;

2. Mixing temperature read and actuator direction indication.

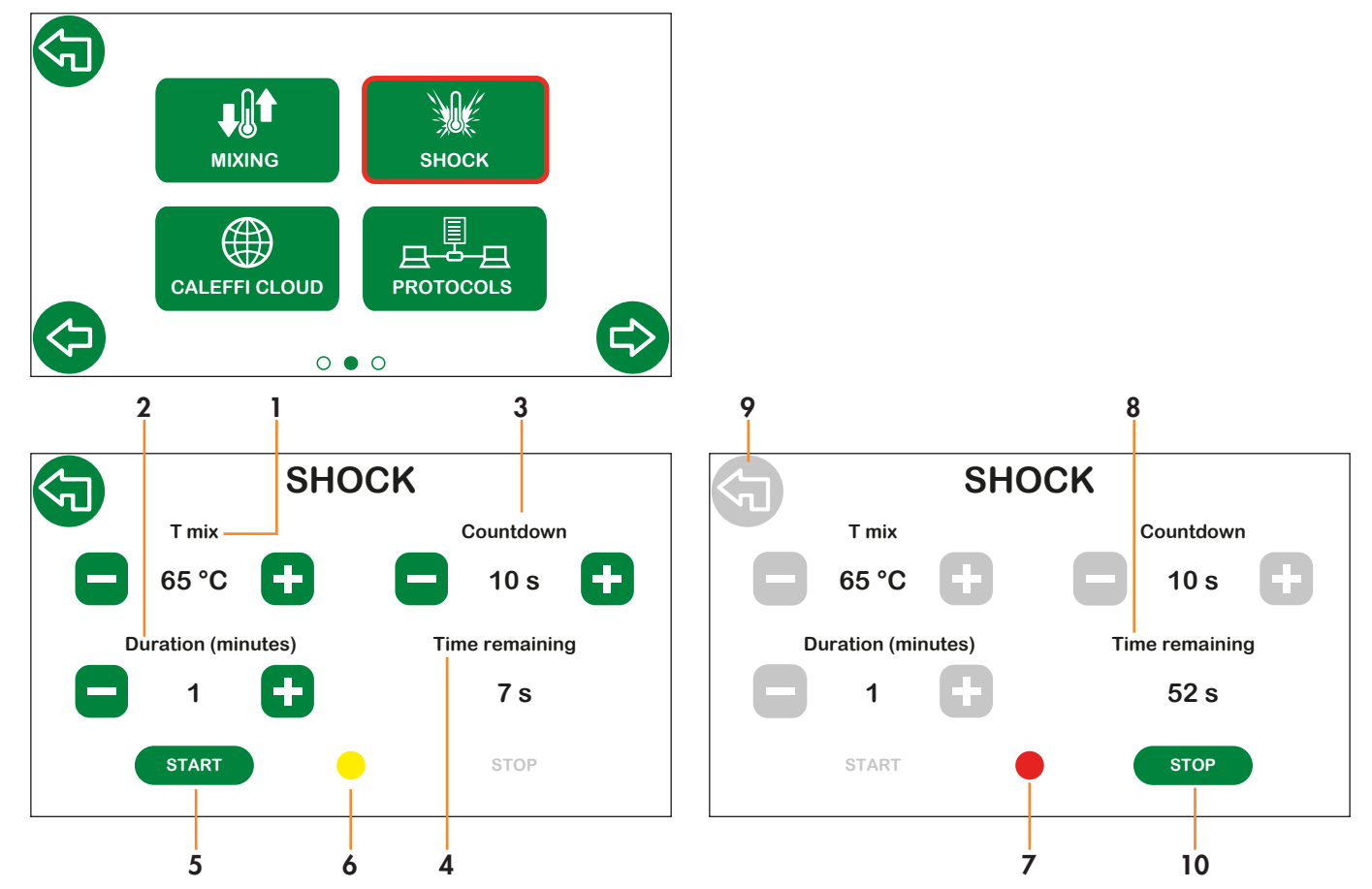

- 1. Shock temperature setting;
- 2. Shock duration setting;
- 3. Countdown to shock launch;
- 4. Countdown time remaining;
- 5. Press start to launch the countdown;
- 6. During the Countdown the central indicator light flashes in yellow.
- 7. In the shock phase, the central indicator light flashes in red;
- 8. Once the shock phase has started, you can see the time remaining until the procedure is complete
- 9. The screen cannot be changed during thermal shock for safety reasons
- 10. The shock procedure can be stopped by pressing the stop button.

### 4.2.6 Shock

## 4.2.7 Network settings - Caleffi Cloud

This section can be used to configure settings for connection to Caleffi Cloud. Connection allows remote control and management of the regulator operating parameters and settings.

### Procedures prior to regulator configuration

- 1. Make sure the wiring has been performed correctly;
- 2. Open ports 8883, 8443, 443, 80 on the internet network access device (e.g. router, not supplied).

### Configuration on the regulator display

Select the dedicated Caleffi Cloud icon

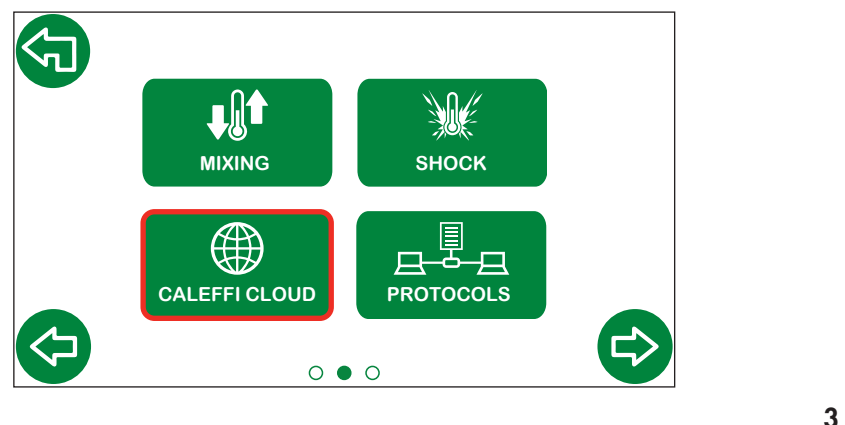

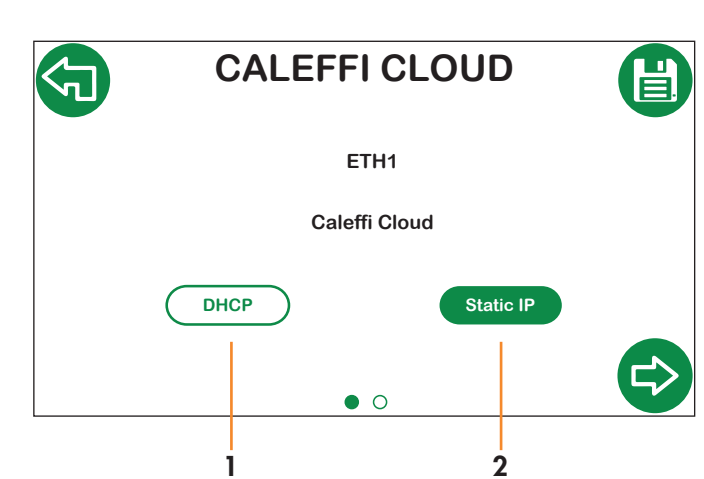

Select the network IP address assignment type:

- 1. DHCP: the IP is assigned automatically by the DHCP server;
- 2. **Static IP:** manual IP assignment, enabling the next screen for the configuration of network parameters (IP, Gateway, Mask).

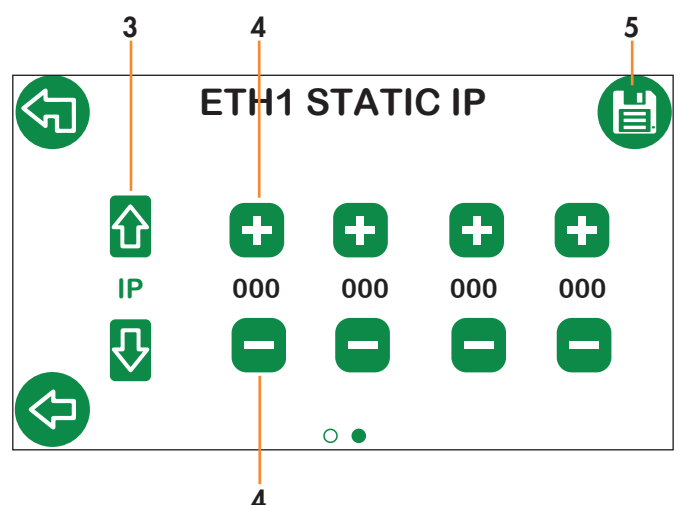

- 3. Select the **IP, Gateway, Mask** parameters using the vertical arrows;
- 4. Set the parameters using + and -;
- 5. Save.

Make sure that the Caleffi Cloud symbol O appears in green on the Home screen (you may have to wait for a few minutes).

### Caleffi Account access

1. Download the Caleffi View App

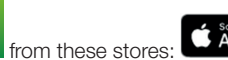

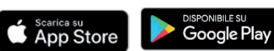

- 2. Follow the registration procedure. If you already have an account, log in with the credentials you usually use.
- 3. Follow the wizard on the app to create a building, users and branches and to add the LEGIOMIXevo(s).

At this point you will be able to access the Caleffi View App to view the regulator operating parameters. The same credentials can be used to access the Dashboard via the following link: <u>https://cloud.caleffi.com</u>

As well as showing the operating parameters, the Dashboard can also be used to view detailed charts and tables and to manage regulator settings.

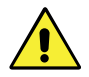

**NOTE:** To view the communication protocol logs and configuration parameters, scan the "Technical Documentation" QR Code at the beginning of this document.

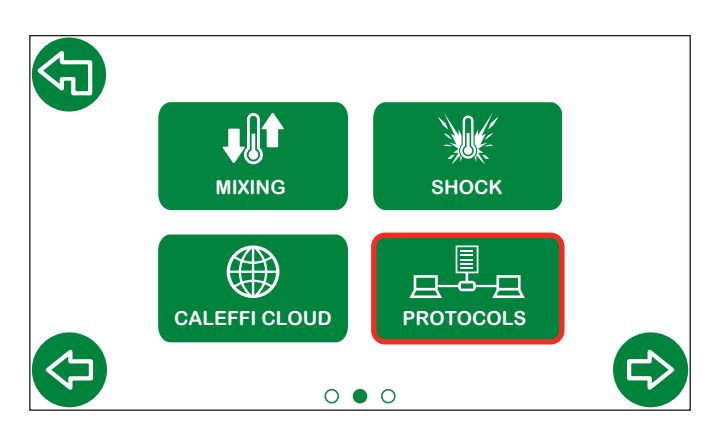

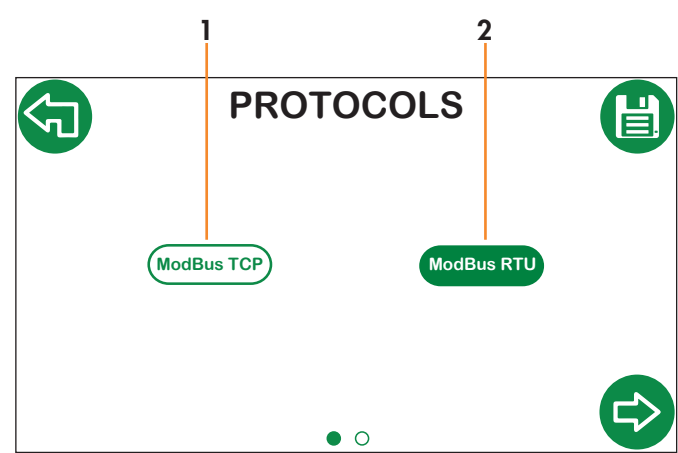

Select the desired communication protocol from:

1. ModBus TCP;

2. ModBus RTU.

1 For **ModBus TCP**, a second network parameter configuration screen is enabled (ETH2 PARAM).

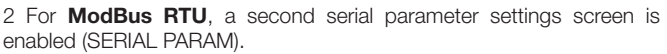

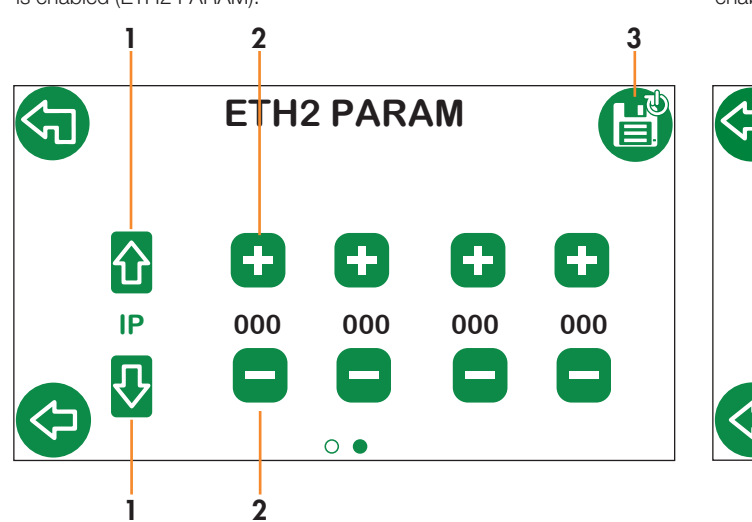

1. Select the IP, Gateway, Mask parameters;

- 2. Set the values using + and -;
- 3. Save. The regulator restarts automatically in order to apply the set configurations properly.

1 2 1 4

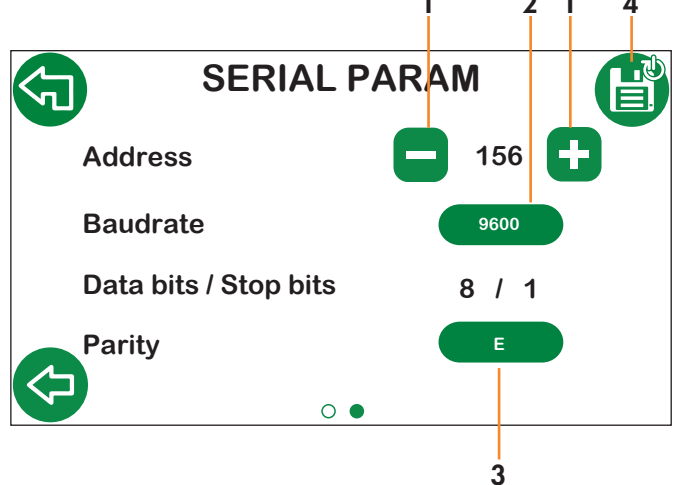

- 1. Set the address using + and -;
- 2. Select the Baudrate by choosing "9600" or "19200";
- 3. Select the Parity by choosing "O", "E" or "N";
- 4. Save. The regulator restarts automatically in order to apply the set configurations properly.

NOTE: o view the communication protocol logs and configuration parameters, scan the "Technical Documentation" QR Code at the beginning of this document.

### 4.2.9 Relays

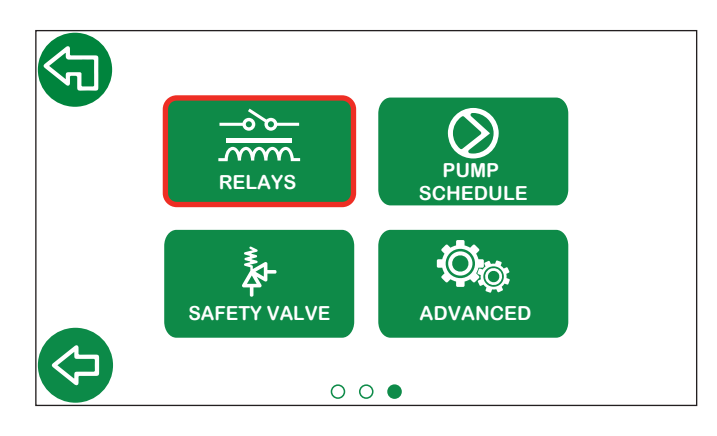

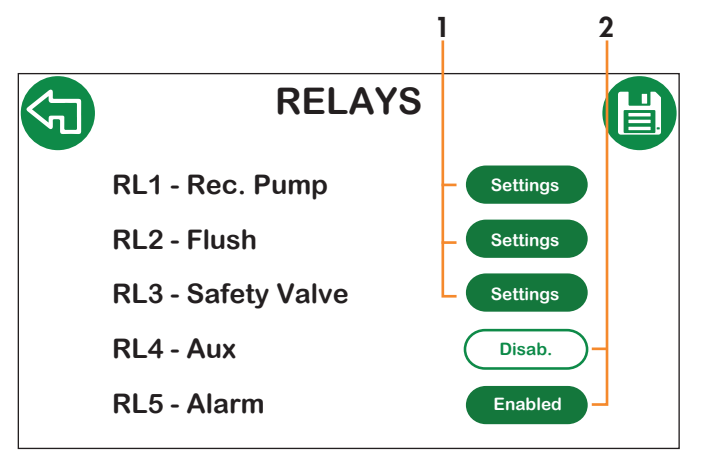

- 1. Redirects to the specific screen used to enable and set the individual function;
- 2. Enables individual relays.

1

### 4.2.10 Programming the recirculation pump schedule

This submenu is used to access recirculation pump schedule programming. Up to 3 pump activation slots can be set.

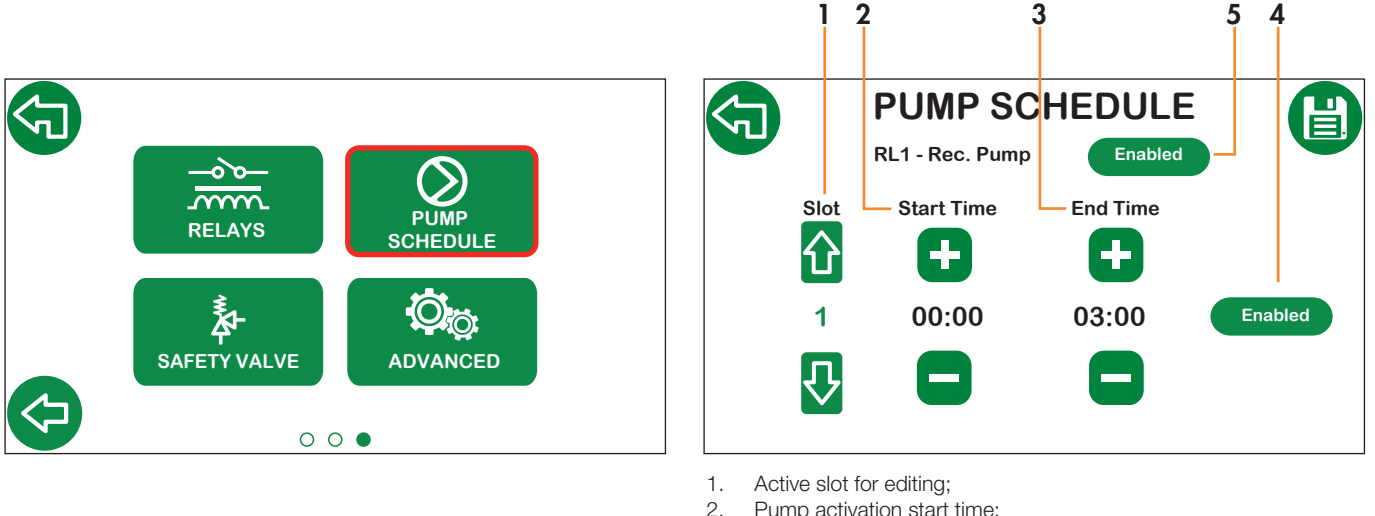

- Pump activation start time;
- З. Pump activation end time; Enable/Disable current slot; 4.
- 5. Enable recirculation pump relay.

N.B.: for correct entry of activation time bands, you must always start from activation of the first slot. Once the first slot has been set and saved, you will be able to enable and edit the second slot. After this, you will be able to edit the third. Timings for the individual slots cannot overlap. The next slot has the end of the previous slot as its start time.

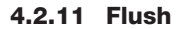

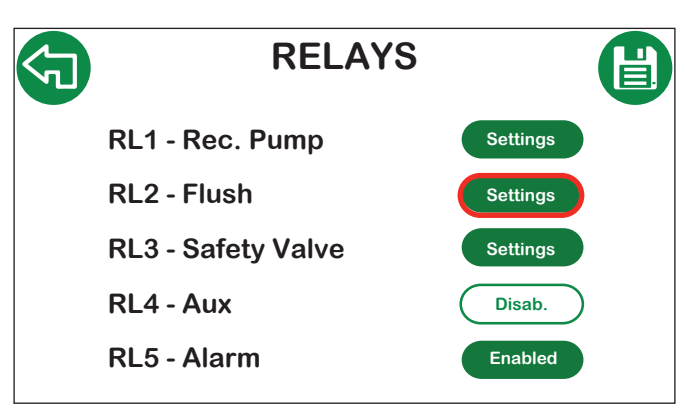

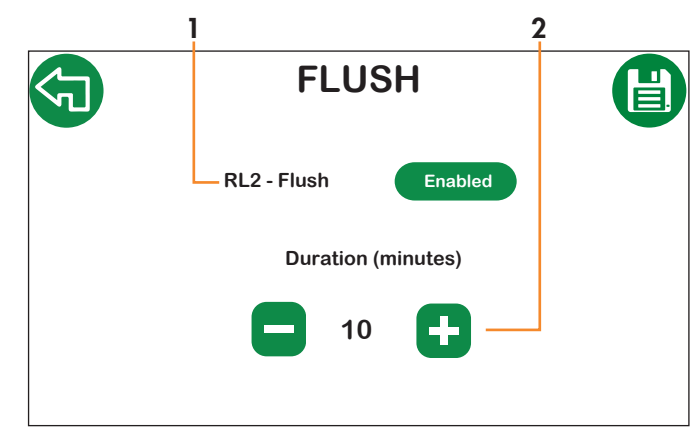

Enable flush relay; 1.

2. Flush duration.

### 4.2.12 Safety valve settings

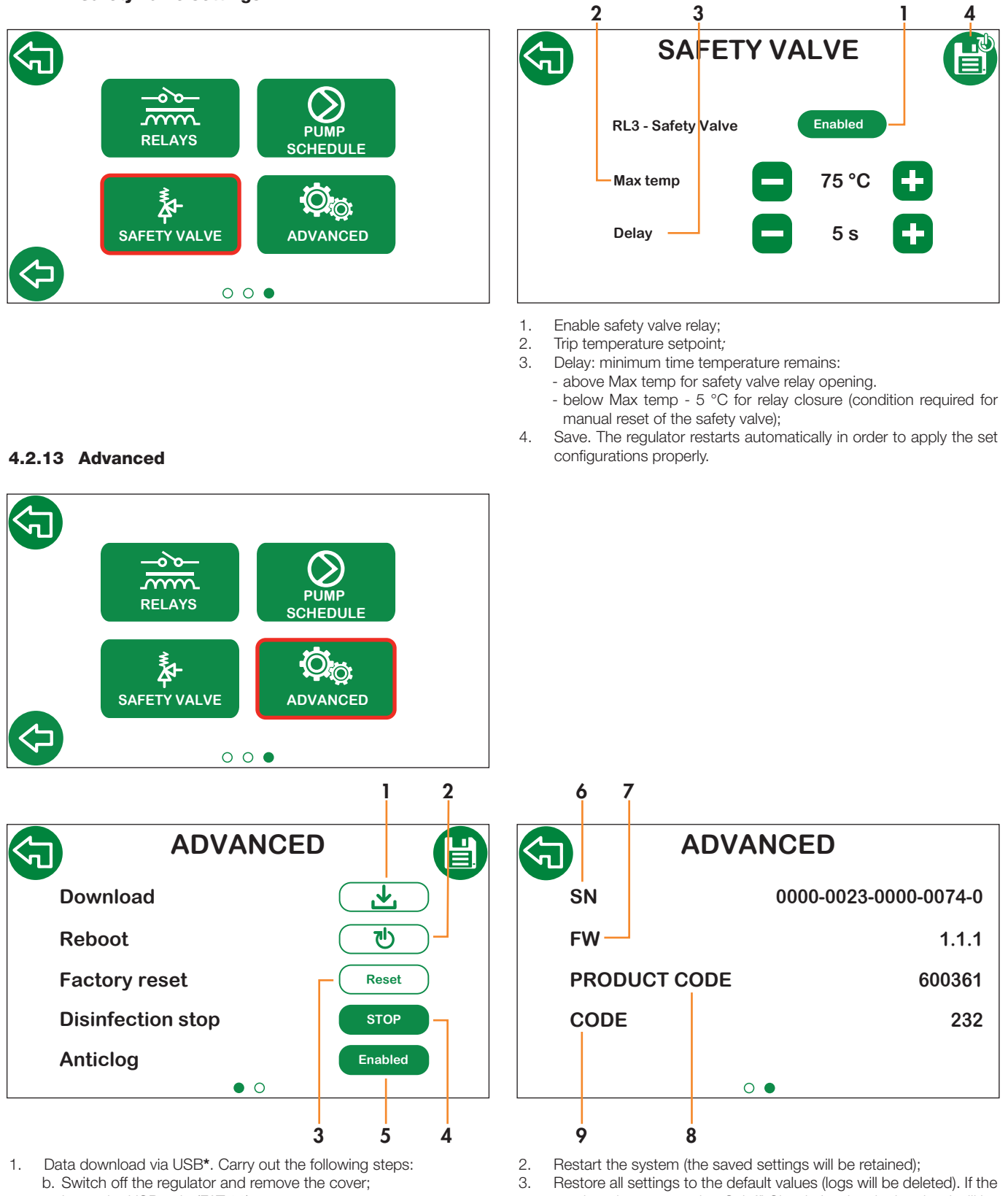

- c. Insert the USB unit; (FAT 32)
- d. Re-fit the cover and switch the regulator back on;
- e. Go to **Advanced**, press Download and save in order to launch the download. Wait for the process to finish;
- f. Switch off the regulator and remove the cover;
- g. Remove the USB unit and connect it to the PC to view the .csv files;
- h. Re-fit the cover and switch the regulator back on.

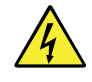

\*IMPORTANT! Under normal operating conditions, the regulator is live, meaning there is a risk of electric shock. Disconnect the electric supply before removing the regulator cover and performing procedures with the USB port. Failure to follow these instructions may result in injury of persons or damage to property and the electronics in use.

. Restore all settings to the default values (logs will be deleted). If the regulator is connected to Caleffi Cloud, the data in the cloud will be retained.

**N.B.:** if necessary, download logs before restoring the factory settings.

- 4. Stop disinfection function while it is in progress;
- Enable/disable Anticlog function: if enabled, this will be carried out after disinfection (if active) or in any case at 03:00.
   N.B.: disabling this function should be done with great care, because it increases the risk of the ball locking. We recommend disabling the function only when necessary.
- 6. Product serial number;
- 7. Firmware version;
- 8. Product code;
- 9. Configuration code.

### 4.3 **Disinfection history**

This section can be used to view the log of the last 32 disinfection cycles carried out.

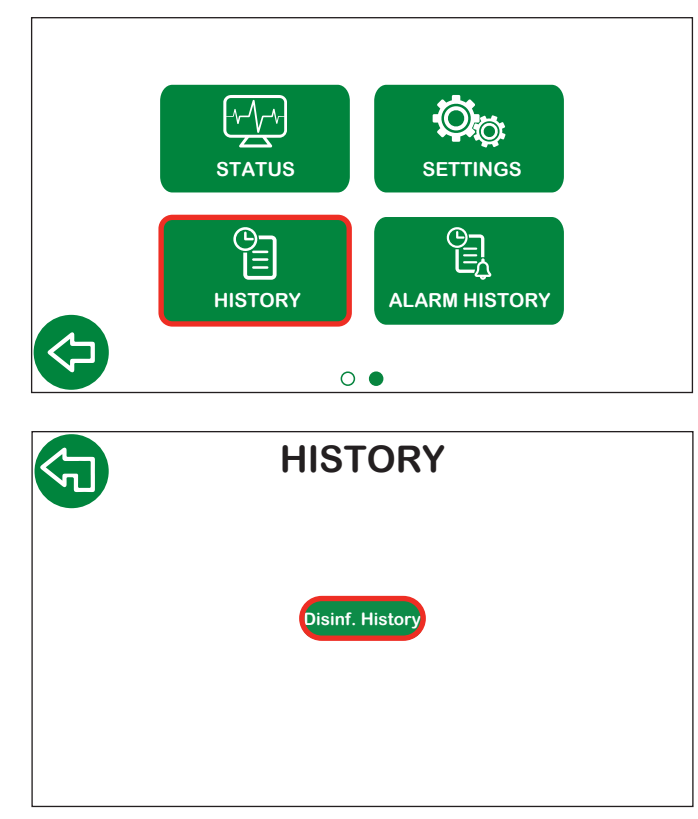

|   | C           | DISIN   | ۱F. | HI  | ST | OR | Y  |      |  |
|---|-------------|---------|-----|-----|----|----|----|------|--|
| 9 | DATE        | TIME    | PR  | ТМ  | TC | TR | TS | RSL  |  |
|   | 20/10/2025  | 11:04   | 03  | 67  | 60 | 62 | 77 | ОК   |  |
|   | 06/10/2025  | 11:03   | 03  | 67  | 60 | 61 | 76 | ОК   |  |
|   | 28/09/2025  | 11:08   | 03  | 68  | 60 | 63 | 76 | ОК   |  |
|   | 24/09/2025  | 11:34   | 03  | 68  | 60 | 63 | 77 | ок   |  |
|   | 23/09/2025  | 09:47   | 03  | 67  | 60 | 63 | 74 | ОК   |  |
|   | 08/09/2025  | 10:14   | 03  | 68  | 60 | 62 | 72 | ОК   |  |
|   | 22/08/2025  | 08:54   | 03  | 67  | 60 | 59 | 49 | FAIL |  |
|   | 15/08/2025  | 08:31   | 03  | 69  | 60 | 62 | 76 | ок   |  |
|   |             |         | •   | 0 0 | 0  |    |    |      |  |
| : | disinfectio | on date |     |     |    |    |    |      |  |
|   |             |         |     |     |    |    |    |      |  |

| DATE: | disinfection date             |
|-------|-------------------------------|
| TIME: | disinfection end time         |
| PR:   | disinfection program          |
| TM:   | mixed temperature             |
| TC:   | control temperature           |
| TR:   | return temperature            |
| TS:   | hot water storage temperature |
| RSL:  | disinfection result           |

### 4.4 **Alarm history**

This section can be used to view the last 10 alarms that arose on the regulator.

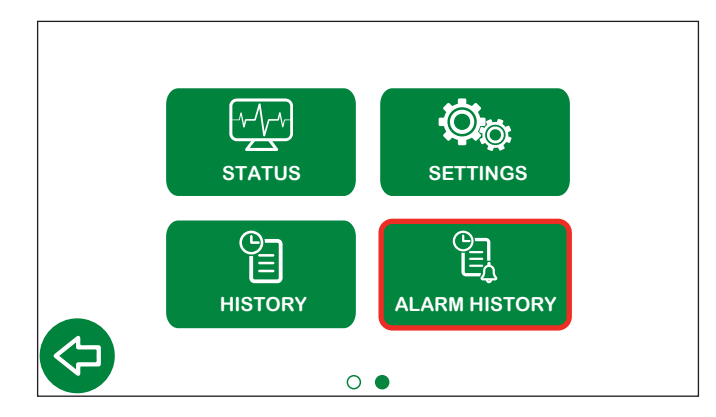

|                               |               |       | •          |  |  |
|-------------------------------|---------------|-------|------------|--|--|
| ALAF                          | ALARM HISTORY |       |            |  |  |
| ERROR                         | CODE          | TIME  | DATE       |  |  |
| Hot water storage probe fault | 030           | 11:04 | 20/10/2025 |  |  |
| Recirculation probe fault     | 020           | 11:03 | 06/10/2025 |  |  |
| Hot water storage probe fault | 030           | 11:08 | 28/09/2025 |  |  |
| Hot water storage probe fault | 030           | 11:34 | 27/09/2025 |  |  |
| Hot water storage probe fault | 030           | 09:47 | 26/09/2025 |  |  |
| Disinfection error            | 001           | 10:14 | 08/09/2025 |  |  |
| Hot water storage probe fault | 030           | 08:54 | 22/08/2025 |  |  |
| Flush error                   | 004           | 08:31 | 15/08/2025 |  |  |
| Disinfection error            | 001           | 09:22 | 03/08/2025 |  |  |
| Mix probe fault               | 010           | 10:43 | 20/07/2025 |  |  |

ERROR: error description;

CODE: error code;

TIME: time at which the error occurred;

DATE: date on which the error occurred.

## 5 Default settings

| Parameters            | Description                                                                                             | Adjustment range                                               | Factory settings |  |  |
|-----------------------|----------------------------------------------------------------------------------------------------|----------------------------------------------------------------|------------------|--|--|
|                       | BASIC CONF                                                                                              | GURATION                                                       |                  |  |  |
| Unit of measurement   |                                                                                                    | °C - °F                                                        | °C               |  |  |
| Language              |                                                                                                    | IT - EN - EN(US) - FR - DE - ES - PT - BR -<br>EN(CA) - FR(CA) | Italian          |  |  |
|                       | DATE /                                                                                                  | TIME                                                           |                  |  |  |
| Date                  |                                                                                                    |                                                                | 25/02/2020       |  |  |
| Time                  |                                                                                                    |                                                                | 00:00            |  |  |
| Date format           |                                                                                                    |                                                                | dd/mm/yyyy       |  |  |
| Daylight saving       | Daylight saving settings                                                                                | EU-USA-OFF                                                     | EU               |  |  |
|                       | TEMPERATU                                                                                               | RE PROBES                                                      |                  |  |  |
| Mixed                 |                                                                                                    | Enabled - Disabled                                             | Enabled          |  |  |
| Recirculation         |                                                                                                    | Enabled - Disabled                                             | Enabled          |  |  |
| Storage               |                                                                                                    | Enabled - Disabled                                             | Disabled         |  |  |
|                       | DISINFE                                                                                                 | CTION                                                          |                  |  |  |
| Program               | Program                                                                                                 | 1-2-3                                                          | 3                |  |  |
| Frequency             | Frequency                                                                                               | Daily - Weekly - Disabled                                      | Daily            |  |  |
| T mix                 | Selected setpoint temperature value during disinfection                                                 | +40 °C - 85 °C                                                 | 60 °C            |  |  |
| T check               | Minimum temperature which should be<br>maintained in order to achieve the correct<br>disinfection level | +40 °C - 85 °C                                                 | 57 °C            |  |  |
| T max                 | Maximum temperature that can be reached during disinfection                                             | +50 °C - 90 °C                                                 | 65 °C            |  |  |
| Start time            | Disinfection scheduled start time (hh:mm)                                                               | 00:00-23:59                                                    | 02:00            |  |  |
| Duration              | Minimum duration of disinfection in order to consider it completed successfully                         | 0 - 180 min                                                    | 30 min           |  |  |
| Max Duration          | Maximum duration of the disinfection function                                                           | 0 - 360 min                                                    | 60 min           |  |  |
|                       | MIXI                                                                                                    | NG                                                             |                  |  |  |
| T set mix             | Set mixing temperature                                                                                  | +20 °C - 85 °C                                                 | 50 °C            |  |  |
|                       | SHO                                                                                                    | CK                                                             | 1                |  |  |
| T mix                 | Shock temperature                                                                                       | +50 °C - 85 °C                                                 | 65 °C            |  |  |
| Duration              | Shock duration                                                                                          | 1-4320 min (3 days as per guidelines)                          | 5 min            |  |  |
| Countdown             | Countdown to launch                                                                                     | 0-120 s                                                        | 60 s             |  |  |
|                       | ETHER                                                                                                   | NET 1                                                          |                  |  |  |
| Use                   |                                                                                                    | Caleffi Cloud                                                  | Caleffi Cloud    |  |  |
| IP address assignment |                                                                                                    | Static DHCP-IP                                                 | DHCP             |  |  |
|                       | PROTO                                                                                                   |                                                                |                  |  |  |
| Active protocol       |                                                                                                    |                                                                | ModBus RTU       |  |  |
|                       | ETHER                                                                                                   |                                                                | 100,100,00,00    |  |  |
|                       |                                                                                                    |                                                                | 192.108.89.22    |  |  |
| Gateway               |                                                                                                    |                                                                | 192.168.89.1     |  |  |
| IVIASK                |                                                                                                    | 105                                                            | 200.205.255.0    |  |  |
| RS 485                |                                                                                                    |                                                                |                  |  |  |
| Audress               |                                                                                                    | 1-247<br>0600 or 10000                                         | 1                |  |  |
| Data bita / Star bita |                                                                                                    |                                                                |                  |  |  |
| Data Dits / Stup Dits |                                                                                                    |                                                                | 07 I             |  |  |
| Parity                | DUMP SOL                                                                                                |                                                                | IN               |  |  |
| Activation            | POMP SCF                                                                                                |                                                                | Enabled          |  |  |
| Slot                  | Slot                                                                                                    |                                                                |                  |  |  |
| Start time            | Start time (hh:mm)                                                                                      | 00.00 - 23.00                                                  | 00.00            |  |  |
| End time              | End time (hh:mm)                                                                                        | 00:00 - 24:00                                                  | 24:00            |  |  |
|                       | 1 · · · · · ·                                                                                           |                                                                |                  |  |  |

| Parameters         | Description                                       | Adjustment range                | Factory settings           |  |  |
|--------------------|---------------------------------------------------|---------------------------------|----------------------------|--|--|
| RELAYS             |                                                   |                                 |                            |  |  |
| DL1 Doo Dump       | Recirculation pump                                | Enabled Disabled                | Enabled                    |  |  |
|                    | Status                                            |                                 | OPEN                       |  |  |
|                    | Flushing                                          | Enabled Disabled                | Enabled                    |  |  |
| RL2 - Flux         | Status                                            | Ellabled - Disabled             | OPEN                       |  |  |
|                    | Duration                                          | 0 - 30 min                      | 2 min                      |  |  |
|                    | Safety valve                                      | Enabled Disabled                | Disabled                   |  |  |
| RL3 - Salety valve | Status                                            | - Enabled - Disabled            | OPEN                       |  |  |
|                    | Auxiliary contact                                 | Enabled Disabled                | Enabled                    |  |  |
| RL4 - AUX          | Status                                            | - Enabled - Disabled            | OPEN                       |  |  |
|                    | Alarms                                            | Enabled Disabled                | Enabled                    |  |  |
| nlo - Alami        | Status                                            | Ellabled - Disabled             | CLOSED                     |  |  |
| SAFETY VALVE       |                                                   |                                 |                            |  |  |
| T set              | Activation temperature for relay opening          | +50 °C - 90 °C                  | 75 °C                      |  |  |
| Trigger delay      | Relay activation/deactivation delay               | 0 - 60 s                        | 5 s                        |  |  |
| ACTUATORS          |                                                   |                                 |                            |  |  |
| Default positions  |                                                   | Cold side - hot side fully open | Cold side                  |  |  |
| ADVANCED           |                                                   |                                 |                            |  |  |
| Antiolog           | Activation                                        | Enabled - Disabled              | Enabled                    |  |  |
| Anticiog           | Start time (hh:mm)                                | -                               | After disinfection / 03:00 |  |  |
| T max system       | Maximum limit temperature: system protec-<br>tion | Set (in all functions)          | 90 °C                      |  |  |

# 6 Alarm encoding

## 6.1 Regulator alarms

| Codes | Short description                              | Description                                                                                                    |
|-------|------------------------------------------------|----------------------------------------------------------------------------------------------------|
| 001   | Disinfection error                             | General error during the disinfection procedure                                                                  |
| 004   | Flushing execution error                       | Cannot perform the flushing function                                                                             |
| 010   | Mixing probe fault                             | Probe not connected or not working properly                                                                      |
| 011   | System protection<br>(mixing probe)            | The mixing probe is reading a value higher than the maximum tempera-<br>ture of the system                       |
| 020   | Recirculation probe fault                      | Probe not connected or not working properly                                                                      |
| 021   | System protection<br>(recirculation probe)     | The recirculation probe is reading a value higher than the maximum temperature of the system                     |
| 030   | Hot water storage probe fault                  | Probe not connected or not working properly                                                                      |
| 031   | System protection<br>(hot water storage probe) | The hot water storage probe is reading a value higher than the maximum temperature of the system                 |
| 055   | Shock function launched                        | The shock function is in progress                                                                                |
| 066   | Safety valve                                   | The safety valve relay is active (relay open)                                                                    |
| 101   | Initialising error                             | General error during the initialising/loading procedure                                                          |
| 102   | Operating system error                         | General error in running the operating system                                                                    |
| 103   | Memory error                                   | Cannot manage memory due to parameters and logged data                                                           |
| 104   | Loading error                                  | Error while loading operating parameters                                                                         |
| 105   | Reset error                                    | Error during actuator reset (both 3-point and 0-10 V)                                                            |
| 106   | Anticlog function error                        | General error during the anticlog function                                                                       |
| 110   | Download error                                 | Error while downloading data                                                                                     |
| 201   | Disinfection fault                             | Disinfection launched correctly, but failed due to the temperature not being maintained for the minimum set time |
| 204   | Flush error                                    | General error during the flushing function                                                                       |
| 205   | Shock function error                           | General error during the shock function                                                                          |
| 301   | Date and time lost                             | Date and time lost                                                                                               |
| 401   | OTA (Over The Air) fault                       | Error in updating firmware via OTA (Over The Air)                                                                |

# 6.2 Actuator alarms

| LED :        | LED status |                             | Meaning                 |
|--------------|------------|-----------------------------|-------------------------|
| R            | v          | Mode                        |                         |
|              |            | Steady on                   | Start-up                |
| 巣            | 决          | Quick simultaneous flashing | Initialising (failsafe) |
| 巣            |            | Quick red flashing          | Fault                   |
|              | 下          | Quick green flashing        | Handling                |
| - <b>İ</b> - | - —        | Slow red or green flashing  | Waiting                 |

Depends on version; not all actuators have indicator LEDs.

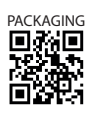